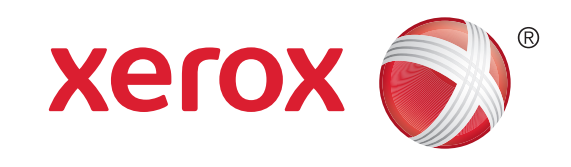

# Xerox<sup>®</sup> WorkCentre<sup>™</sup> 5735/5740/5745/ 5755/5765/5775/5790 Копирование документов

# Подготовка

- Загрузите документы лицевой стороной вверх в лоток податчика оригиналов либо уложите их лицевой стороной вниз на стекло экспонирования.
- 2. Нажмите кнопку Очистить все (AC), чтобы отменить все предыдущие изменения, выполненные при программировании на экране.

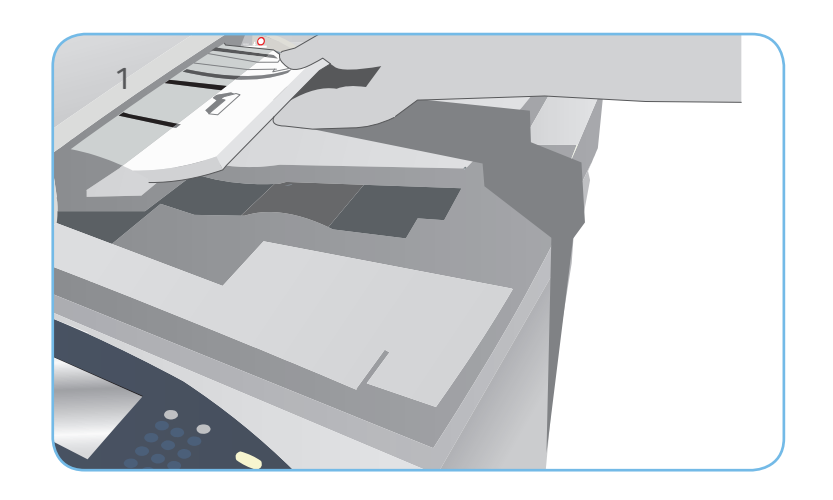

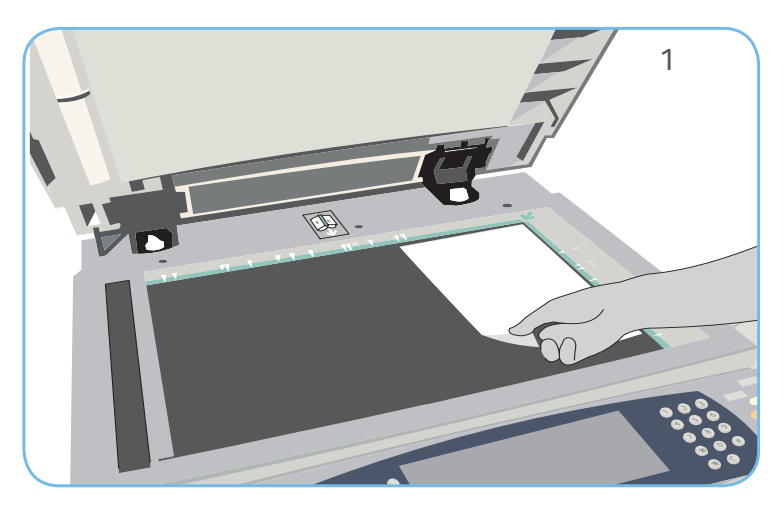

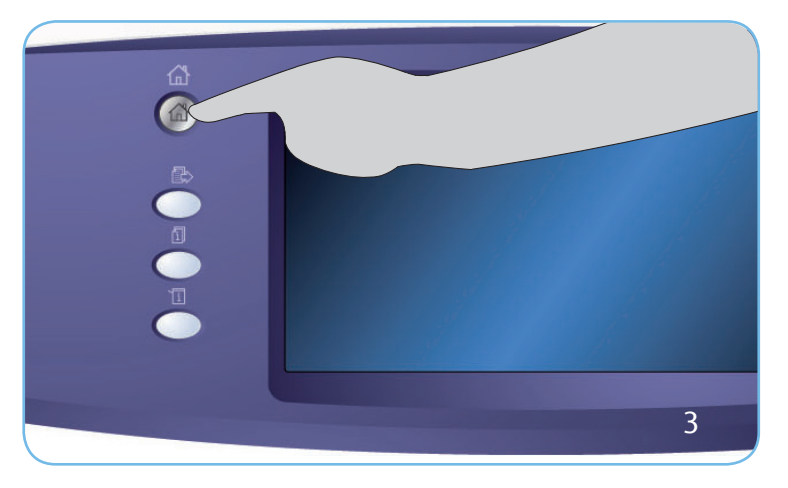

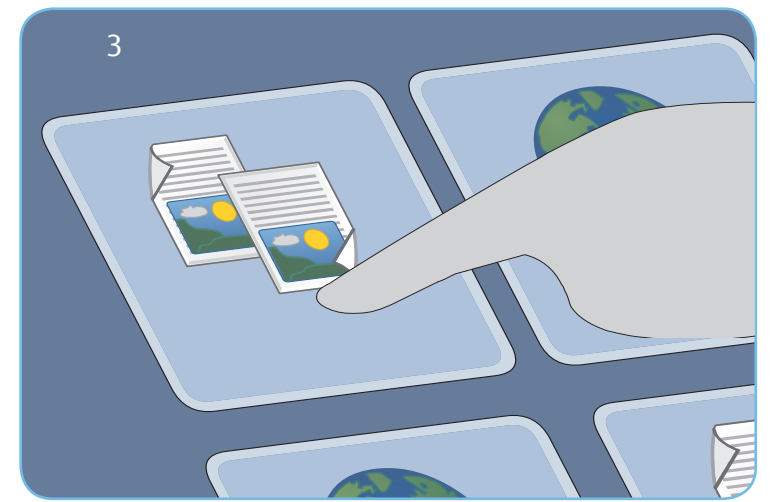

# Сканирование

- 3. Нажмите кнопку Основные режимы и выберите опцию Копия. Отобразятся различные режимы копирования.
- 4. Выберите необходимые режимы: Уменьшение/Увеличение, 2-стороннее копирование и т.д.
- 5. Укажите количество копий с помощью цифровой клавиатуры.
- 6. Нажмите Старт для сканирования и копирования оригиналов.

Работа копирования будет добавлена в список работ, готовых к печати.

### Дополнительные сведения

Источники дополнительной информации:

- руководства пользователя доступны для печати нажатием кнопки Статус машины на панели управления или
- http://www.support.xerox.com

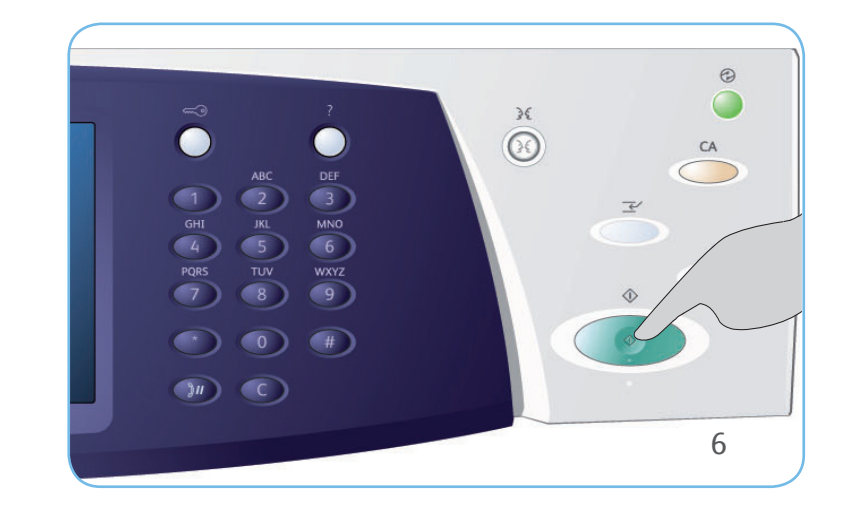

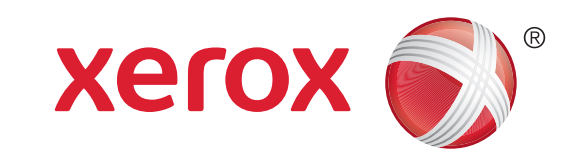

# Xerox® WorkCentre™ 5735/5740/5745/ 5755/5765/5775/5790 Передача факса

# Подготовка

- Загрузите документы лицевой стороной вверх в лоток податчика оригиналов либо уложите их лицевой стороной вниз на стекло экспонирования.
- 2. Нажмите кнопку Очистить все (AC), чтобы отменить все предыдущие изменения, выполненные при программировании на экране.

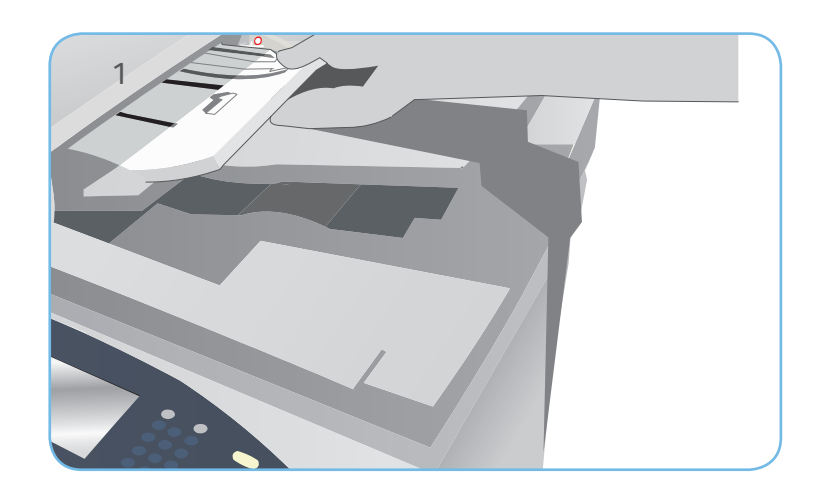

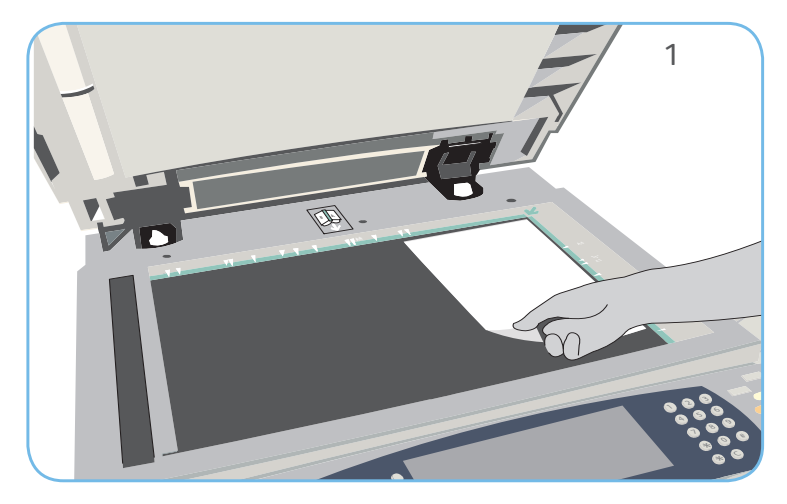

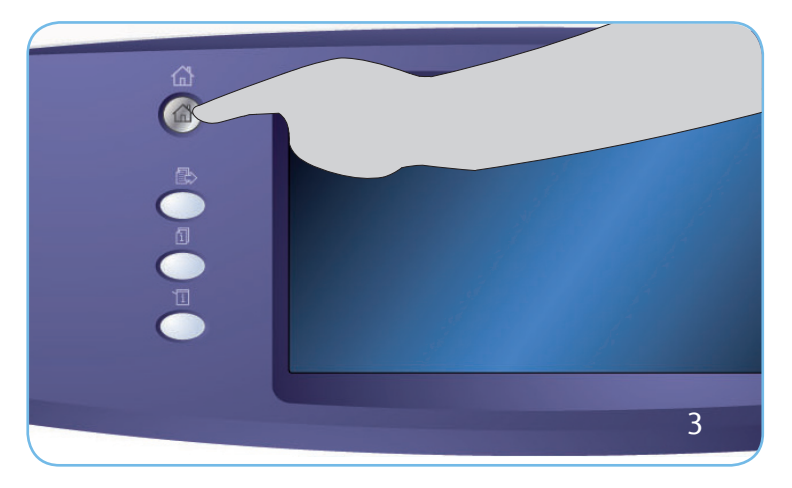

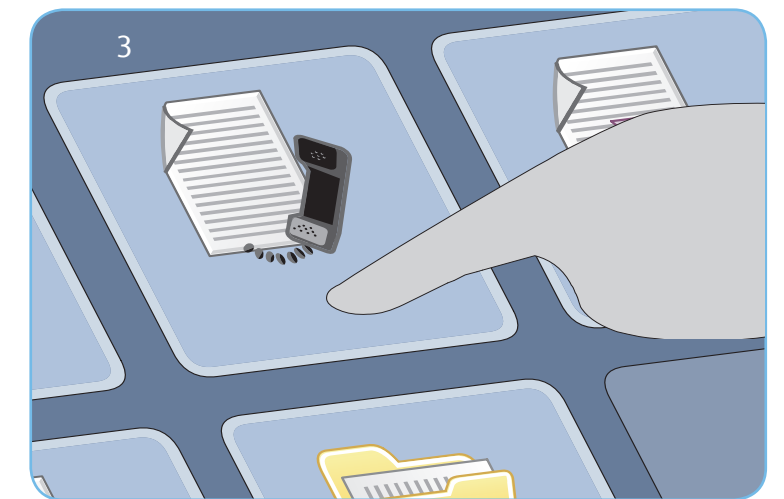

# Сканирование

- 3. Нажмите кнопку Основные режимы и выберите опцию Факс. Отобразятся функции, доступные в режиме "Факс".
- Выберите область "Введите номер" на сенсорном экране и введите номер, используя цифровую клавиатуру. Для добавления номера в список получателей нажмите Добавить. При необходимости введите дополнительные номера.
- 5. Измените необходимые программные параметры.
- 6. Нажмите Старт для сканирования оригиналов и выполнения факсимильной работы.

Работа факса будет внесена в список работ, готовых для отправки.

### Дополнительные сведения

Источники дополнительной информации:

- руководства пользователя доступны для печати нажатием кнопки Статус машины на панели управления или
- http://www.support.xerox.com

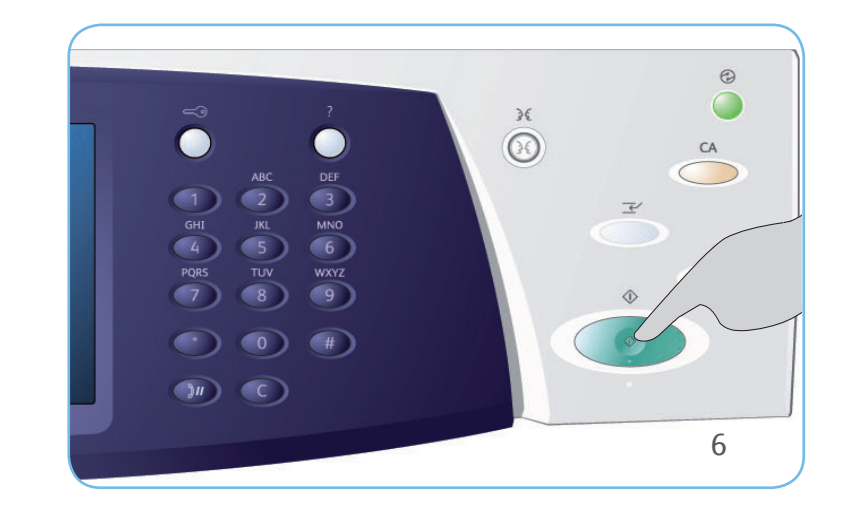

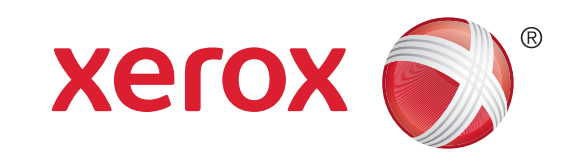

# Xerox<sup>®</sup> WorkCentre<sup>™</sup> 5735/5740/5745/ 5755/5765/5775/5790

Передача сообщений через факс-сервер

# Подготовка

- Загрузите документы лицевой стороной вверх в лоток податчика оригиналов либо уложите их лицевой стороной вниз на стекло экспонирования.
- 2. Нажмите кнопку Очистить все (AC), чтобы отменить все предыдущие изменения, выполненные при программировании на экране.

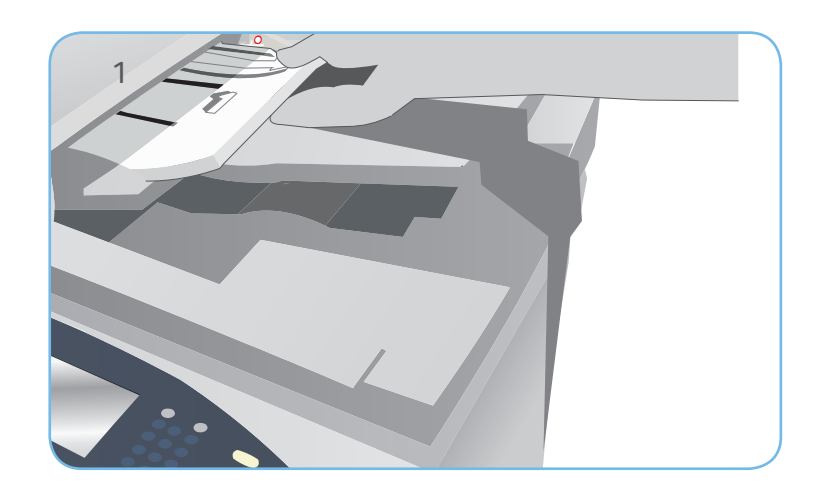

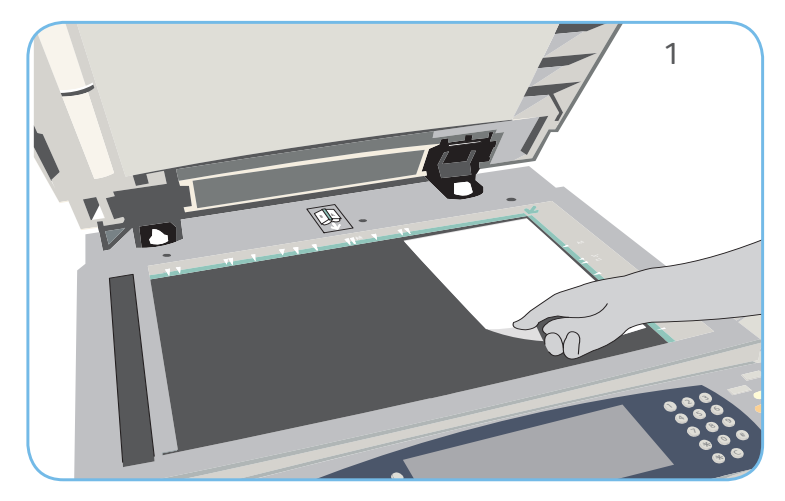

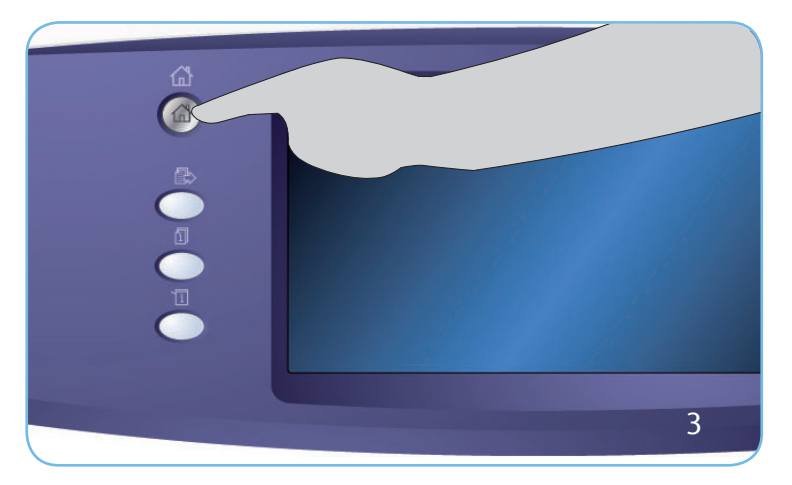

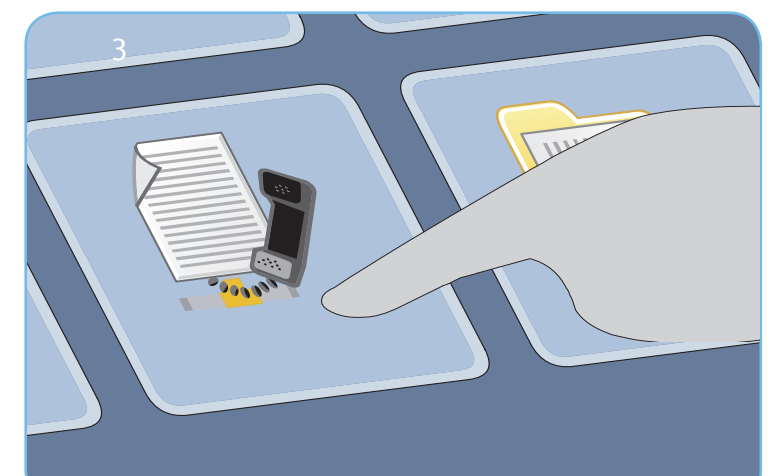

# Сканирование

- Нажмите кнопку Основные режимы и выберите опцию Факс-сервер. Отобразятся функции, доступные в режиме "Факс-сервер".
- Выберите область "Введите номер" на сенсорном экране и введите номер, используя цифровую клавиатуру. Для добавления номера в список получателей нажмите Добавить. При необходимости введите дополнительные номера.
- 5. Измените необходимые программные параметры.
- 6. Нажмите Старт для сканирования оригиналов и выполнения работы факс-сервера.

Работа факс-сервера будет внесена в список работ, готовых для отправки.

### Дополнительные сведения

Источники дополнительной информации:

- руководства пользователя доступны для печати нажатием кнопки Статус машины на панели управления или
- http://www.support.xerox.com

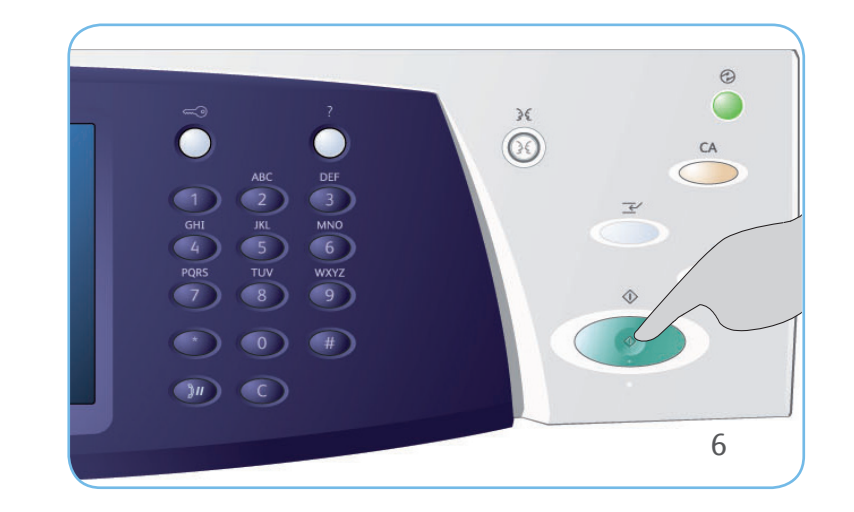

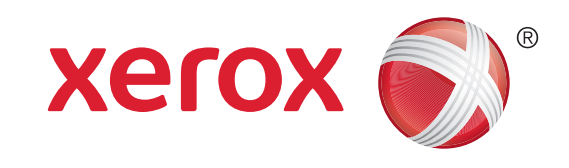

# Xerox® WorkCentre™ 5735/5740/5745/ 5755/5765/5775/5790 Передача Интернет-факса

# Подготовка

- Загрузите документы лицевой стороной вверх в лоток податчика оригиналов либо уложите их лицевой стороной вниз на стекло экспонирования.
- 2. Нажмите кнопку Очистить все (AC), чтобы отменить все предыдущие изменения, выполненные при программировании на экране.

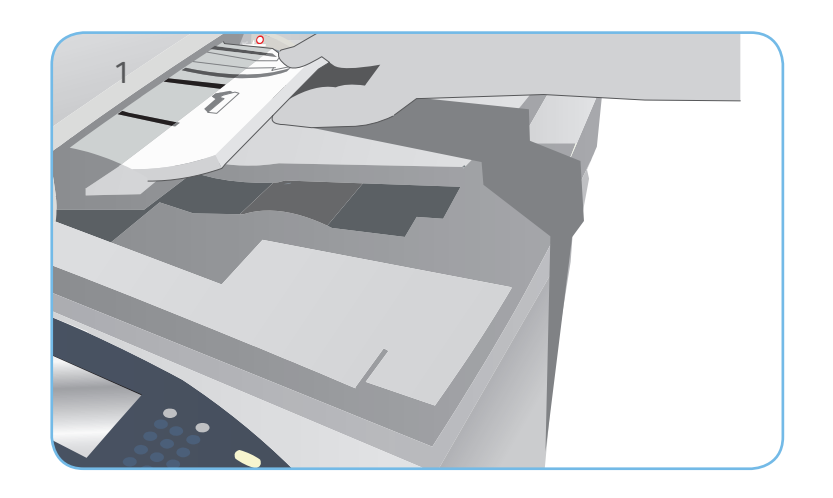

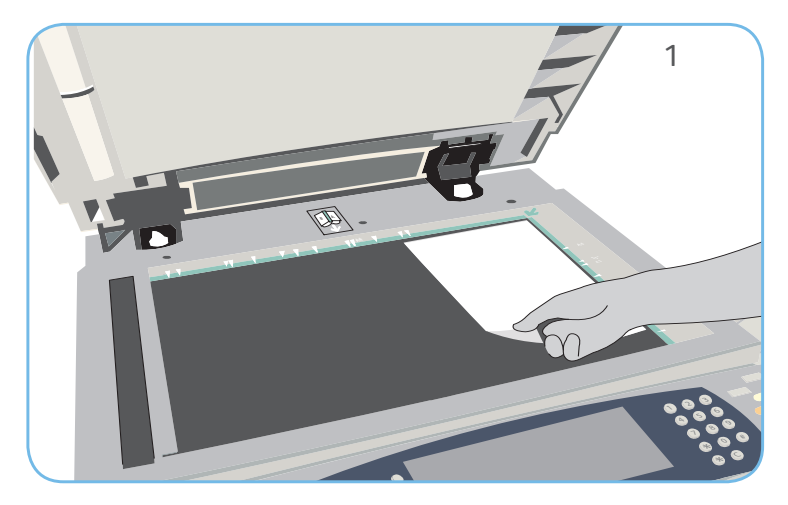

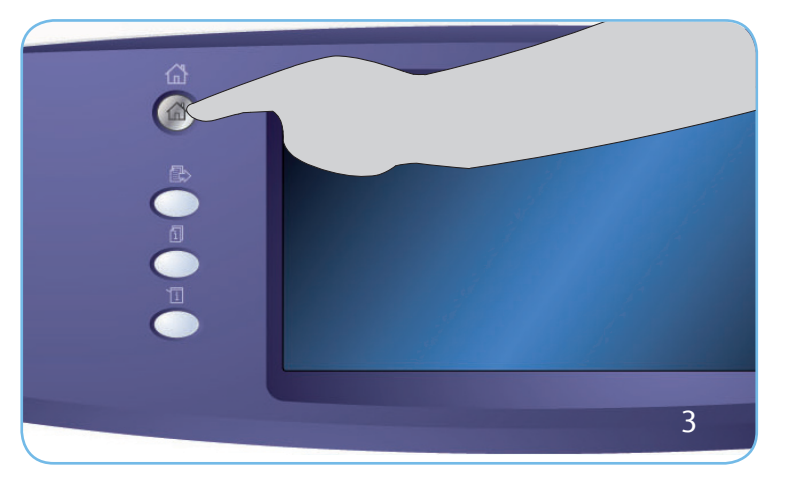

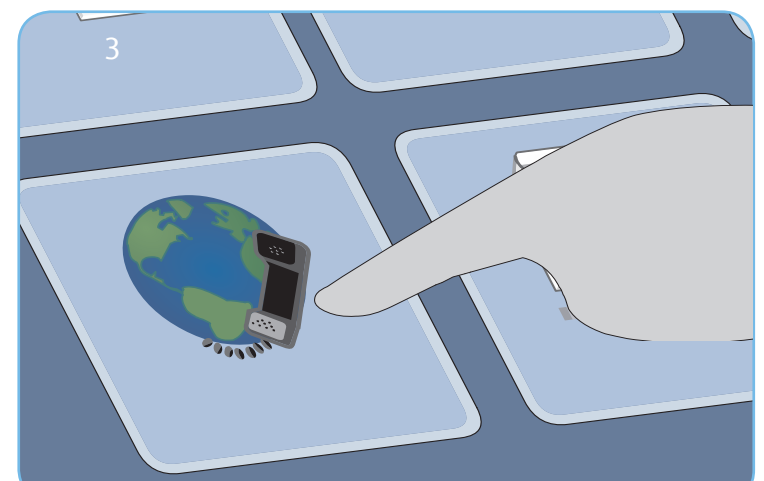

# Сканирование

- Нажмите кнопку Основные режимы и выберите опцию Интернет-факс. Отобразятся функции, доступные в режиме "Интернет-факс".
- 4. Выберите "Добавить получателя".
- 5. Выберите для получателя опцию "Кому", "Копия" или "СК" в раскрывающемся меню слева от поля ввода. Введите адрес электронной почты с помощью клавиатуры. Нажмите кнопку "Добавить", чтобы добавить адрес электронной почты в список получателей. Нажмите "Сохранить".
- 6. Измените необходимые программные параметры.
- 7. Нажмите Старт для сканирования оригиналов и выполнения факсимильной работы.

Работа факса будет внесена в список работ, готовых для отправки.

### Дополнительные сведения

Источники дополнительной информации:

- руководства пользователя доступны для печати нажатием кнопки Статус машины на панели управления или
- http://www.support.xerox.com

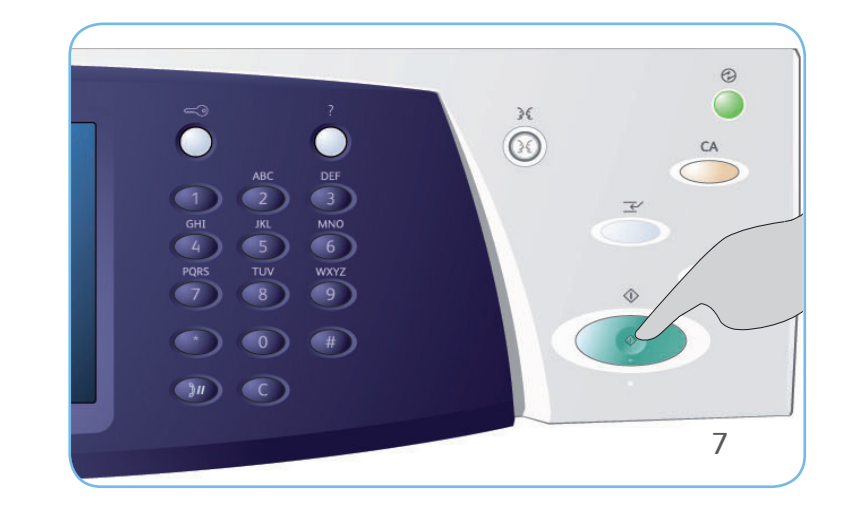

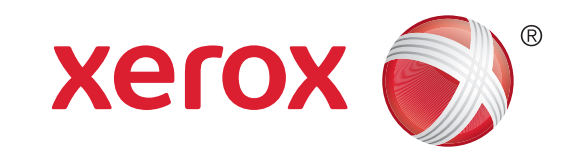

# Xerox<sup>®</sup> WorkCentre<sup>™</sup> 5735/5740/5745/ 5755/5765/5775/5790

Сохранение и повторная печать работ

# Сохранение работ для повторной печати

- 1. Загрузите документы лицевой стороной вверх в лоток податчика оригиналов либо уложите их лицевой стороной вниз на стекло экспонирования.
- 2. Нажмите кнопку Очистить все (АС), чтобы отменить все предыдущие изменения, выполненные при программировании на экране.
- Нажмите кнопку Основные режимы и выберите опцию Копия. Отобразятся различные режимы копирования. Задайте нужные для работы режимы.
- 4. На вкладке Блок работы выберите Сохранить для повторной печати.
- 5. Выберите Копировать и сохранить для сохранения и печати работы или Только сохранить для сохранения работы.
- 6. Выберите расположение папки и Имя новой работы и введите имя для работы. Нажмите кнопку Сохранить.
- 7. Нажмите Старт для сканирования оригиналов и обработки работы.

Работы также можно сохранить, используя опции драйвера печати или интернет-службы.

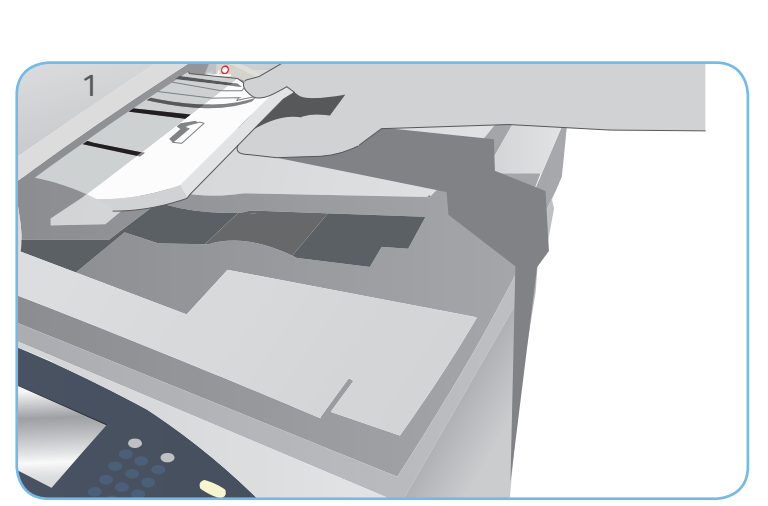

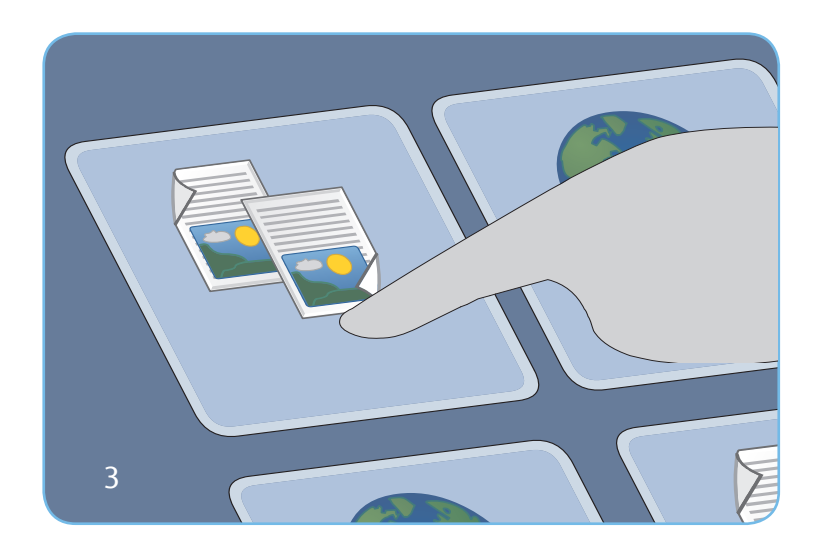

# Повторная печать

# сохраненных работ

- 1. Нажмите кнопку Основные режимы и выберите опцию Повторная печать сохраненных работ. Откроется соответствующая вкладка.
- 2. Выберите необходимую папку. Используйте полосу прокрутки для доступа ко всем папкам.
- 3. Выберите работу. Если перед печатью работы необходимо изменить ее настройки, выберите опцию "Настройки".
- 4. Выберите Печать, Распечатать и сохранить или Сохранить.

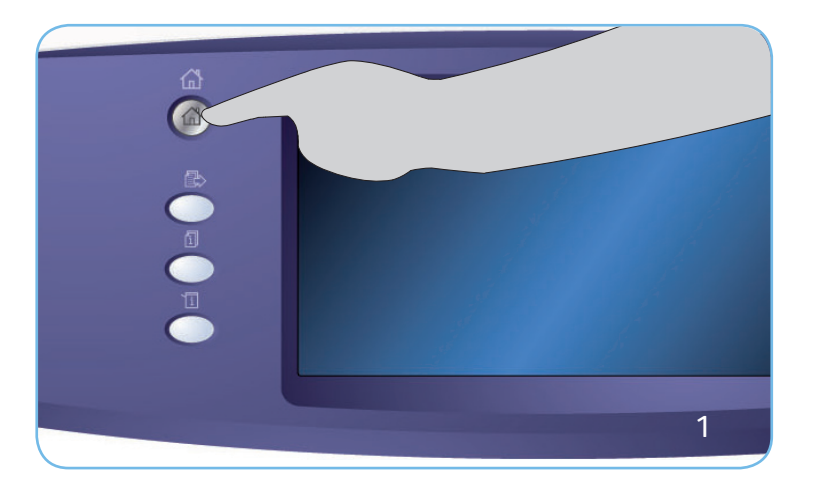

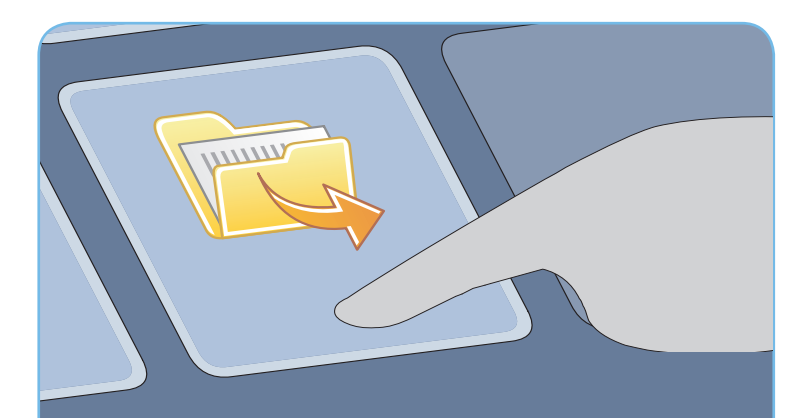

#### Дополнительные сведения

Источники дополнительной информации:

- руководства пользователя доступны для печати нажатием кнопки Статус машины на панели управления или
- http://www.support.xerox.com

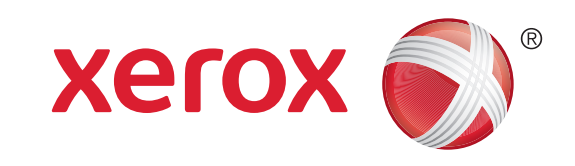

# Xerox<sup>®</sup> WorkCentre<sup>™</sup> 5735/5740/5745/ 5755/5765/5775/5790

Отправка сообщения электронной почты

# Подготовка

- Загрузите документы лицевой стороной вверх в лоток податчика оригиналов либо уложите их лицевой стороной вниз на стекло экспонирования.
- 2. Нажмите кнопку Очистить все (АС), чтобы отменить все предыдущие изменения, выполненные при программировании на экране.

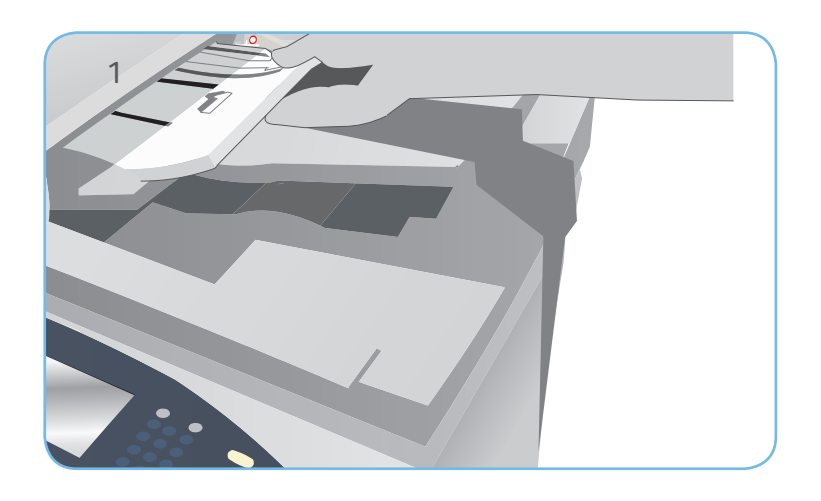

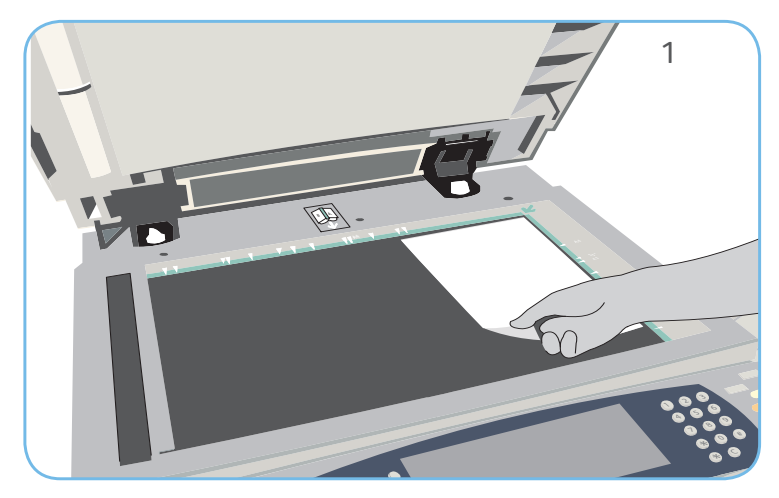

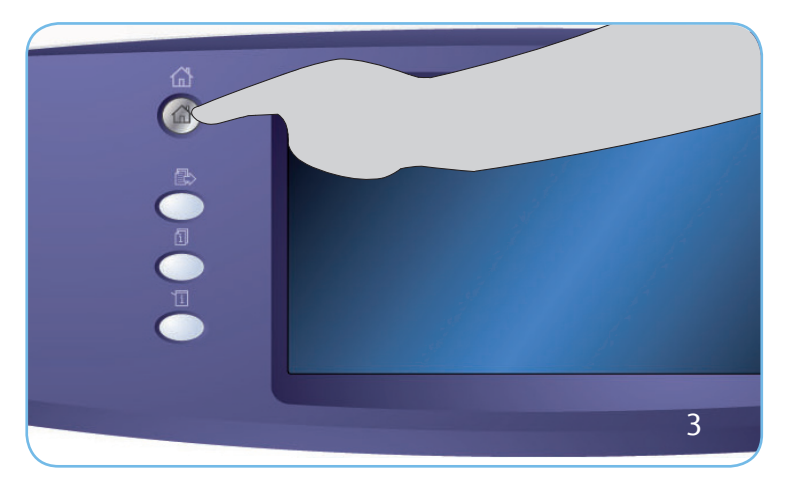

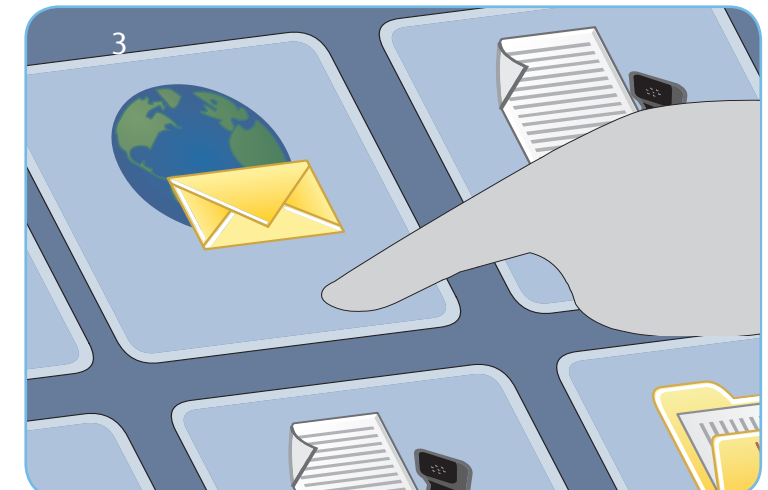

# Сканирование

- 3. Нажмите кнопку Основные режимы и выберите опцию Эл. почта. Отобразятся функции, доступные в режиме "Эл. почта".
- 4. Выберите "Добавить получателя".
- 5. Выберите для получателя опцию "Кому", "Копия" или "СК" в раскрывающемся меню слева от поля ввода. Введите адрес электронной почты с помощью клавиатуры. Нажмите кнопку "Добавить", чтобы добавить адрес электронной почты в список получателей. Нажмите кнопку "Сохранить".
- 6. Нажмите Старт для сканирования оригиналов и подготовки сообщения электронной почты.

Работа электронной почты будет внесена в список работ, готовых для отправки.

### Дополнительные сведения

Источники дополнительной информации:

- руководства пользователя доступны для печати нажатием кнопки Статус машины на панели управления или
- http://www.support.xerox.com

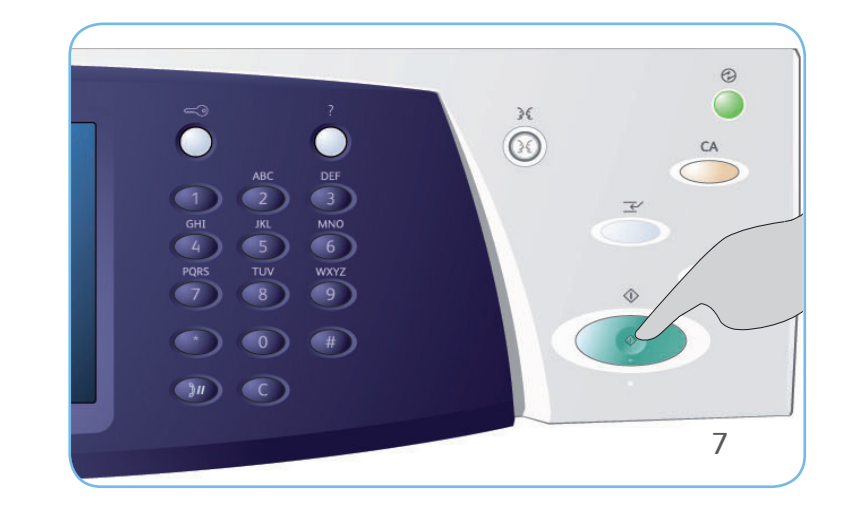

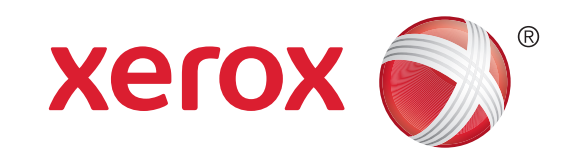

# Xerox<sup>®</sup> WorkCentre<sup>™</sup> 5735/5740/5745/ 5755/5765/5775/5790 Сетевое сканирование

# Подготовка

- Загрузите документы лицевой стороной вверх в лоток податчика оригиналов либо уложите их лицевой стороной вниз на стекло экспонирования.
- 2. Нажмите кнопку Очистить все (AC), чтобы отменить все предыдущие изменения, выполненные при программировании на экране.

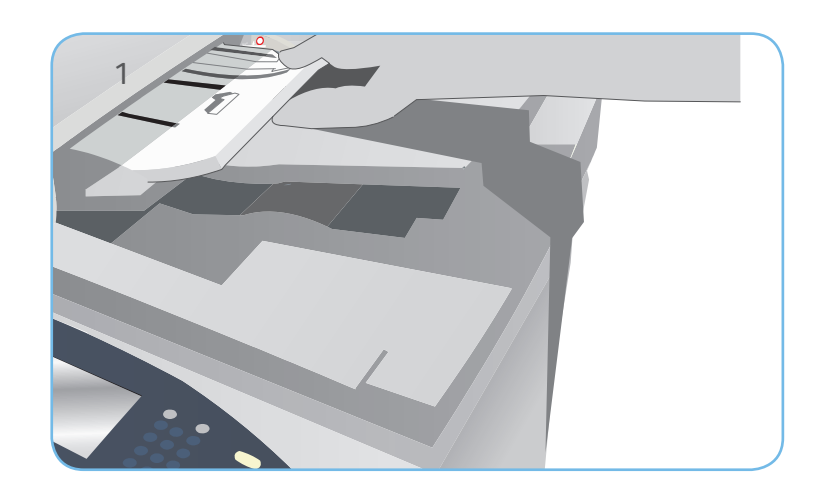

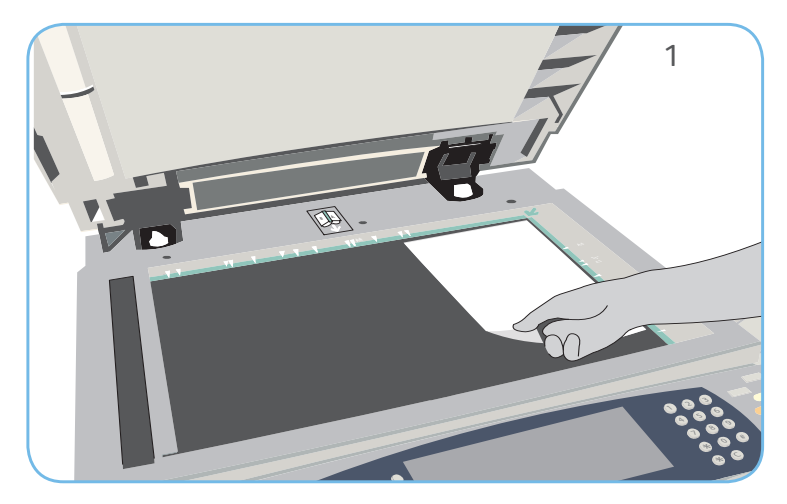

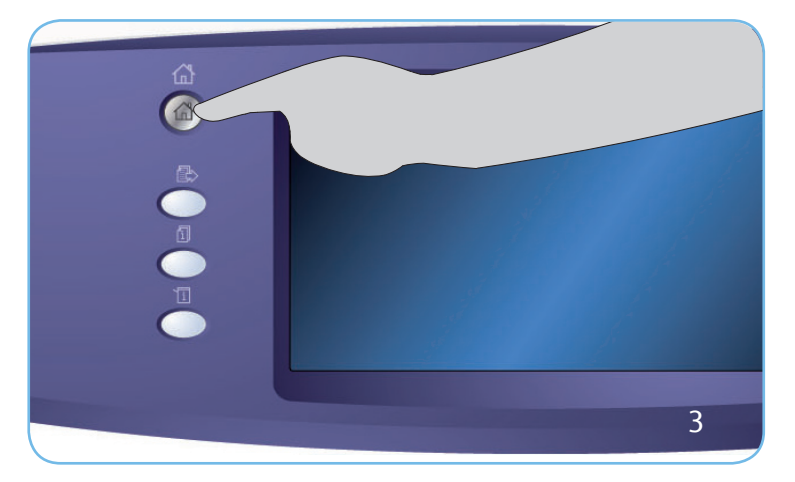

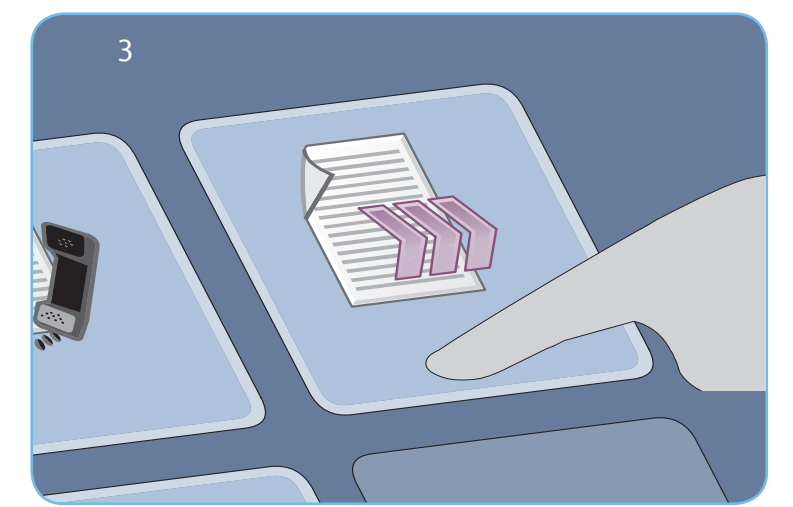

# Сканирование

- 3. Нажмите кнопку Основные режимы и выберите опцию Процедура сканирования. Будут отображены параметры режима "Процедура сканирования".
- 4. Выберите шаблон работы из отображаемого списка шаблонов.
- 5. Выберите на сенсорном экране необходимые режимы для работы копирования.
- 6. Нажмите Старт для сканирования оригиналов и обработки работы.

Готовые к использованию отсканированные изображения сохраняются в каталоге, указанном в шаблоне.

### Дополнительные сведения

Источники дополнительной информации:

- руководства пользователя доступны для печати нажатием кнопки Статус машины на панели управления или
- http://www.support.xerox.com

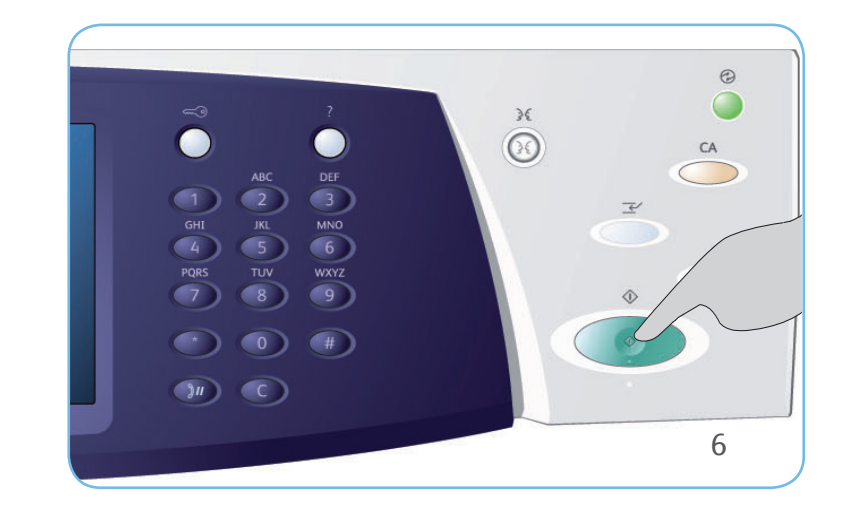

# Xerox<sup>®</sup> WorkCentre<sup>™</sup> 5735/5740/5745/ 5755/5765/5775/5790 Обзор аппарата

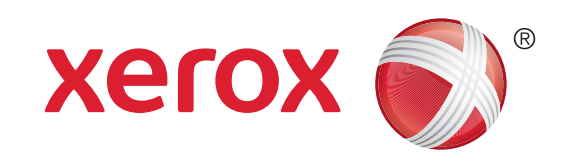

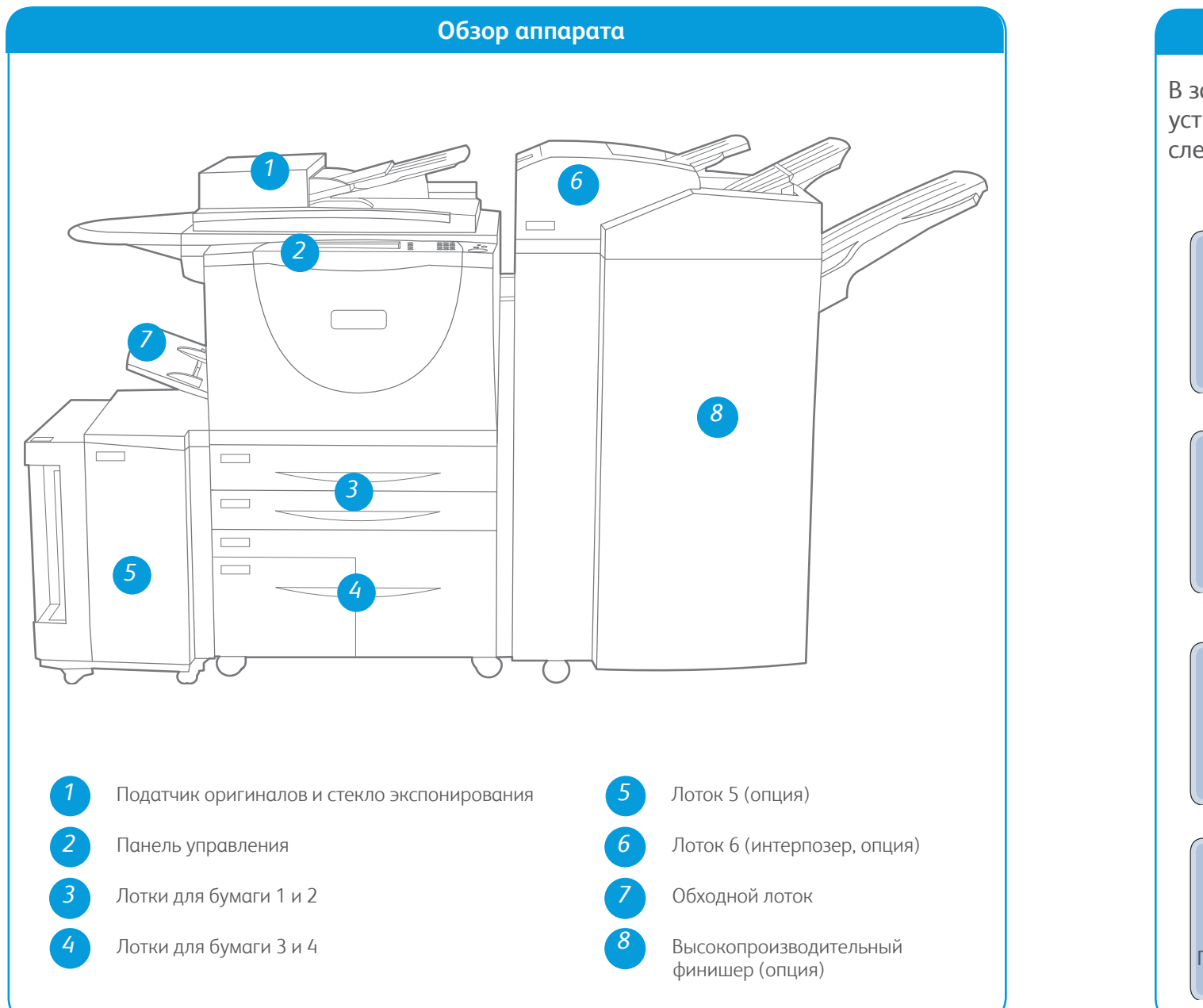

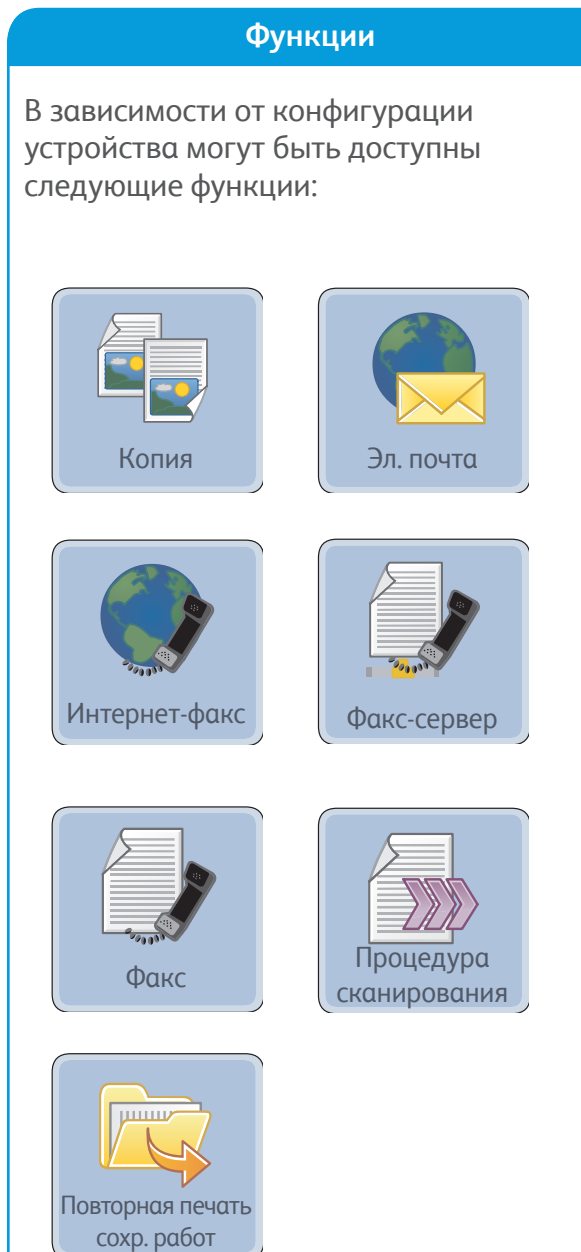

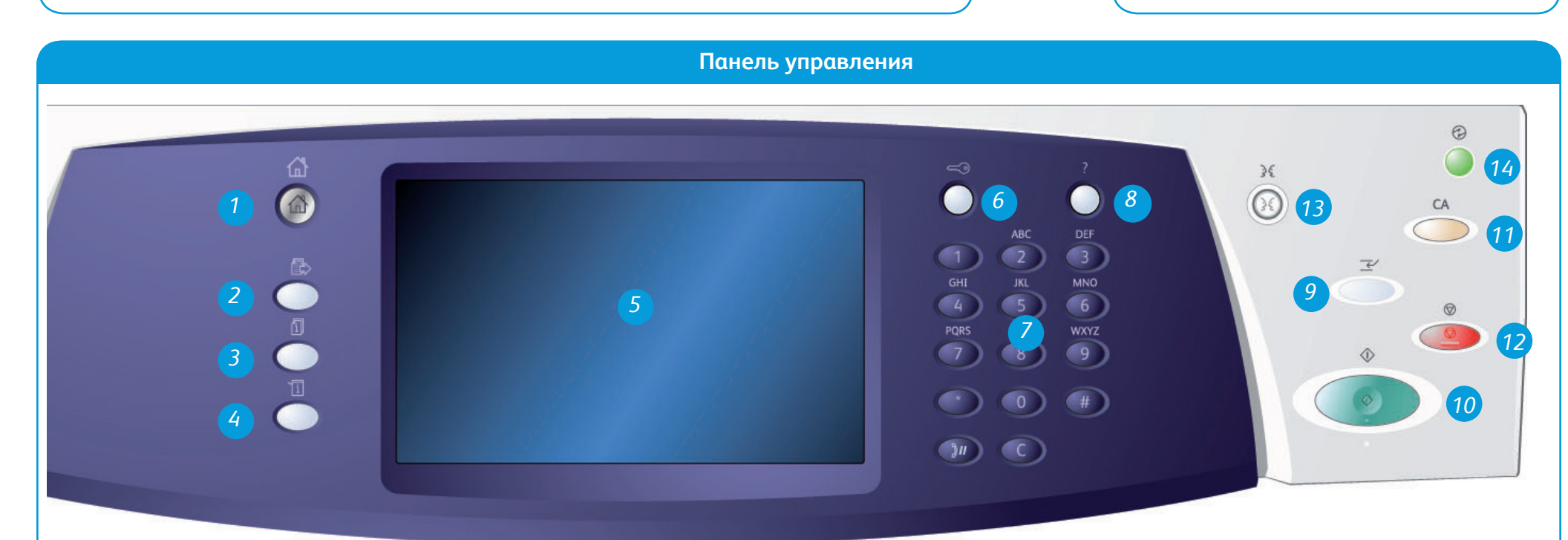

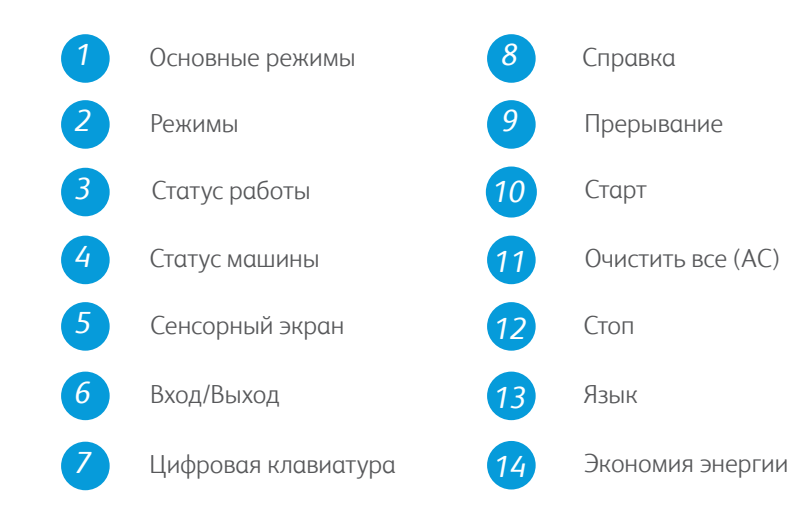

# Дополнительные

#### сведения

Источники дополнительной информации:

- руководства пользователя доступны для печати нажатием кнопки Статус машины на панели управления или
- http://www.support.xerox.com

# Xerox<sup>®</sup> WorkCentre<sup>™</sup> 5735/5740/5745/ 5755/5765/5775/5790 Загрузка бумаги

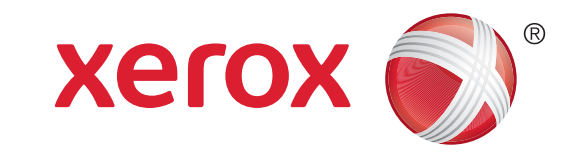

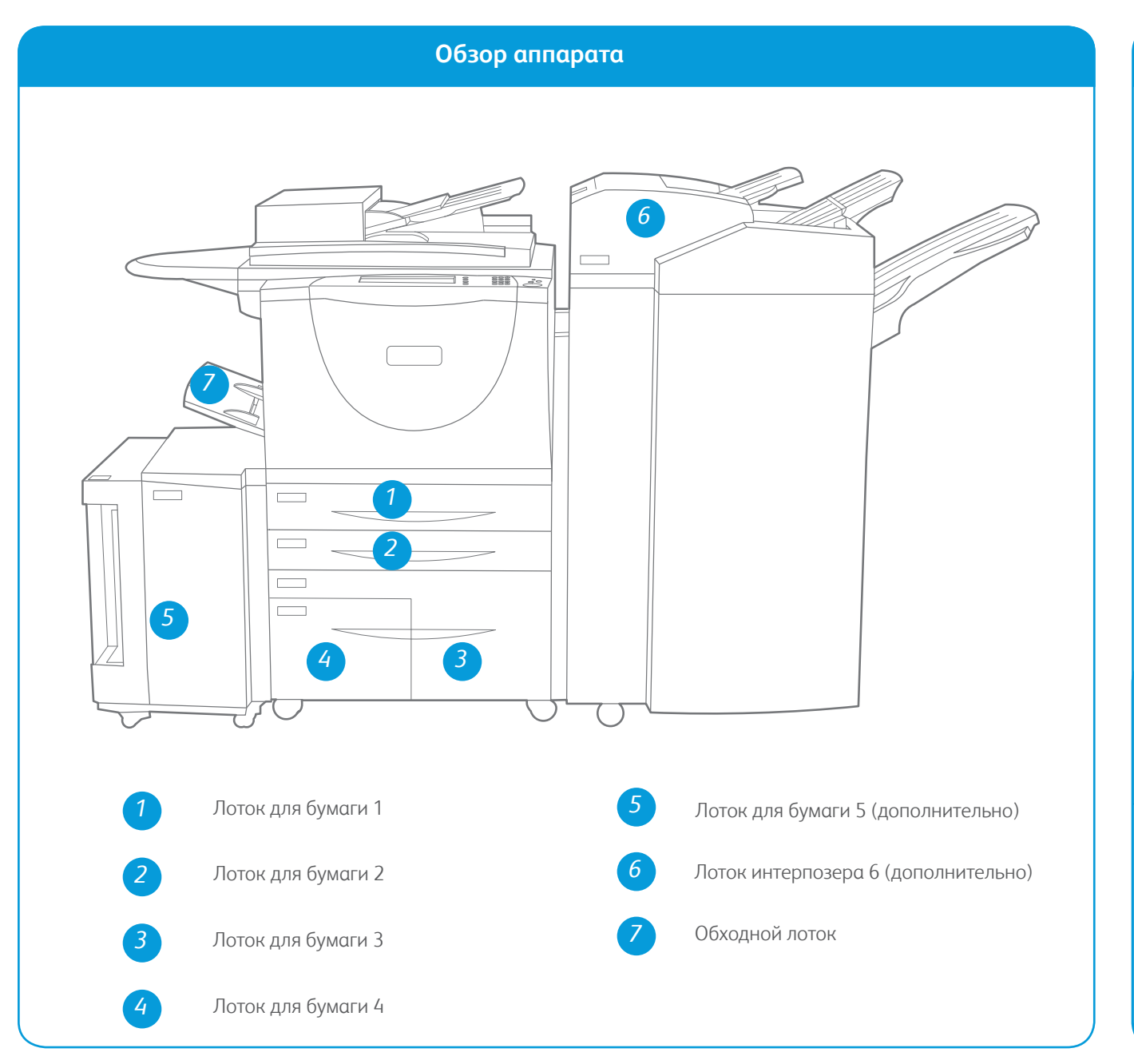

#### Лотки 1 и 2

- 1. Откройте лоток. Не открывайте лоток 1, если открыт лоток 2.
- Поместите материал в лоток. Бумагу следует выровнять относительно левой стороны лотка. Не загружайте бумагу выше линии максимального уровня.
- 3. Убедитесь, что направляющие лишь слегка касаются бумаги.
- Закройте лоток. Параметры материала для лотка выводятся на сенсорный экран.
- 5. Нажмите кнопку "Подтвердить" или измените параметры по мере необходимости.

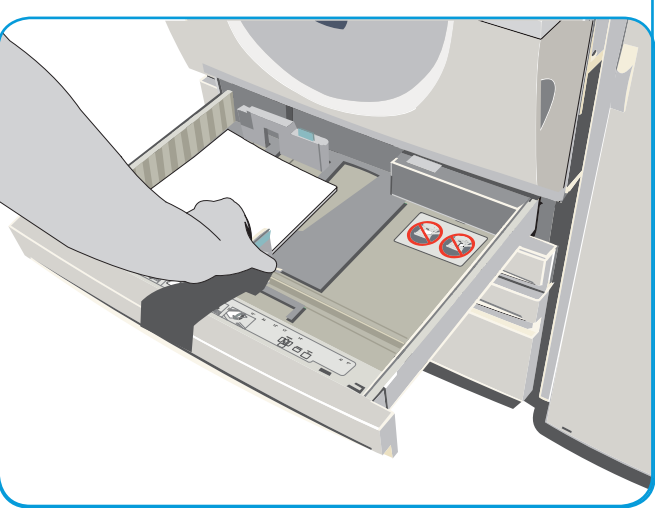

#### Лотки З и 4

- Когда вы открываете лоток, подъемник, закрепленный на его основании, автоматически опускается.
- Требуемый материал отображается на экране. Убедитесь, что загружен верный материал.
- Поместите материал в лоток. Бумагу следует выровнять относительно левой стороны лотка. Не загружайте бумагу выше линии максимального уровня.
- 4. Закройте лоток. Когда вы закрываете лоток, подъемник поднимается в положение подачи бумаги.

#### Лоток 5

- Нажмите кнопку, чтобы открыть дверцу. Подождите, пока лоток для бумаги опустится вниз.
- 2. Требуемый материал будет указан на экране. Убедитесь в том, что загружен правильный материал.
- Поместите материал в лоток. Бумагу следует выровнять относительно правой стороны лотка.
- Закройте дверцу. Когда вы закрываете дверцу, лоток поднимается в положение подачи бумаги.

#### Обходной лоток

- Убедитесь, что лоток опущен вниз. Для крупноформатных материалов необходимо использовать удлиняющую вставку для лотка.
- Поместите материал в лоток. Придвиньте материал к правому краю лотка. Не загружайте бумагу выше линии максимальной загрузки.
- Направляющие бумаги должны только прикасаться к бумаге, но не зажимать ее. Параметры материала для лотка выводятся на сенсорный экран.
- 4. Нажмите кнопку "Подтвердить" или измените параметры по мере

#### Дополнительные сведения

- руководства пользователя доступны для печати нажатием кнопки Статус машины на панели управления или
- http://www.support.xerox.com

#### Лоток 6 (интерпозер)

- Бумагу нужно располагать в той ориентации, которая требуется для работы. Наклейки в верхней части лотка 6 (интерпозер) содержат инструкции по соблюдению ориентации на входе и выходе.
- Бумага регистрируется по левой кромке лотка. Не загружайте бумагу выше линии максимального уровня.
- Направляющие бумаги должны только прикасаться к бумаге, но не зажимать ее.

необходимости.

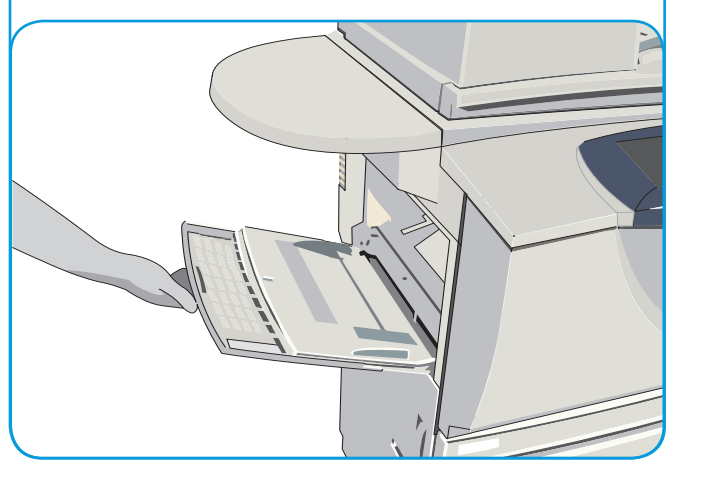